# 2025年大阪·関西万博 【法人・団体様向け記念チケット】 チケットID一覧CSVの作成について

2024年5月29日

Ver 1.1

# チケットID一覧CSVファイルの作成について(1/7)

チケットID購入時に配布されたチケットIDリストから、記念チケット購入申込する枚数分を抽出します。

① 新規のExcelファイルを開きます。

Excel左上の「ファイル」をクリックし、「新規」から「空白のブック」をクリックしてください。

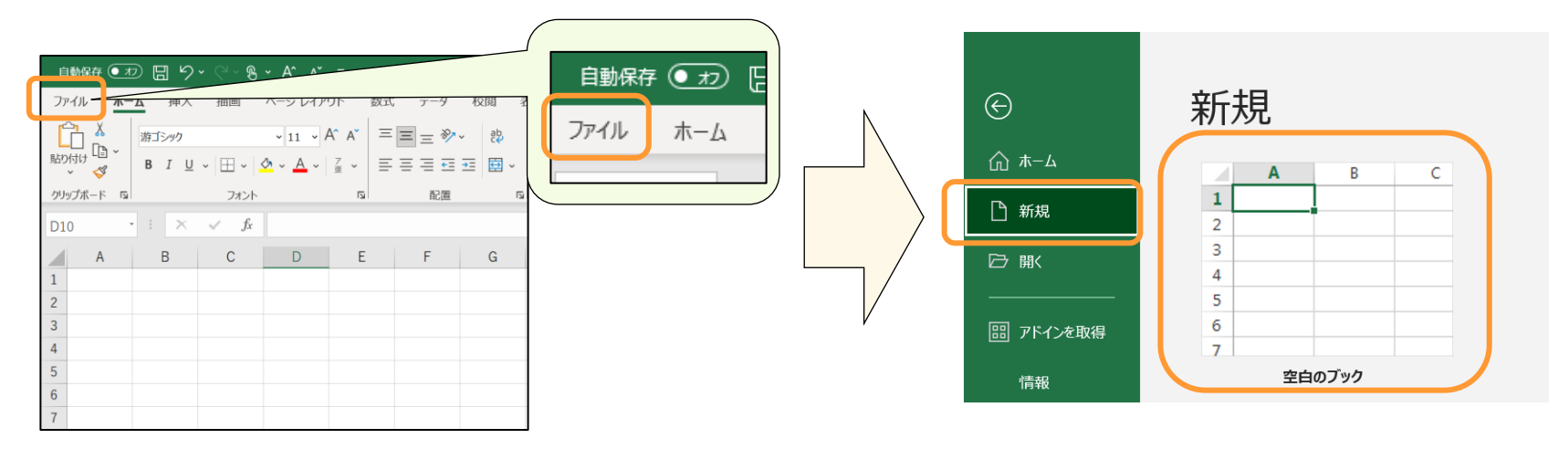

続けて協会からチケット購入時に配布されたチケットIDファイルを開きます。
 ※Excel/CSVの2つの形式でチケットIDファイルを配布されている場合、CSVファイルを開いてください。
 ※Excel形式のみでチケットIDファイルを配布されている場合、Excelファイルを開いてください。

| ■業者様によって、<br>・説明文の有無/記載内容<br>・各項目の表示パターン<br>が異なります(イメージ右図) |
|------------------------------------------------------------|
|------------------------------------------------------------|

| ▽パターン(1) | 券種・区分をまとめて"商品名称"項目に表記 |
|----------|-----------------------|
|----------|-----------------------|

|                                                                                                    |       |      | テク         | 「ットロリスト   |        |     |  |  |  |  |
|----------------------------------------------------------------------------------------------------|-------|------|------------|-----------|--------|-----|--|--|--|--|
| この度はチケットご購入のお申込みを賜り減にありがとうございます。<br>ご注文頂いた券種が複数の場合はソート機能を使い抽出することができます。<br>黄色の枠に記載された10桁のランダムな英数字がチケットIDとなります。<br>ご不明な点がございましたらお問合せ頂きたくお願い致します。 |       |      |            |           |        |     |  |  |  |  |
| No                                                                                                    | 顧客名   | i    | チケットID     | 商品名称      | チケット状態 | 金額  |  |  |  |  |
|                                                                                                    | 1 B自治 | 体テスト | X16A000001 | 特別割引券(大人) | 未使用    | 370 |  |  |  |  |
|                                                                                                    | 2 B自治 | 体テスト | X16A000002 | 特別割引券(大人) | 未使用    | 370 |  |  |  |  |
|                                                                                                    | 3 B自治 | はティト | X164000002 |           | 土体田    | 270 |  |  |  |  |

▽パターン(2) 券種を"商品名称"項目、区分を"区分"項目に表記

|   |                |            | チケット         | IDリス     | F            |      |    |
|---|----------------|------------|--------------|----------|--------------|------|----|
| Ø | 度はチケットご        | 購入のお申込みを   | 賜り誠にありが      | とうございます  | 0            |      |    |
| 注 | 文頂いた券種が        | 複数の場合はソー   | ト機能を使い抽      | 出することがで  | きます。         |      |    |
| 色 | の枠に記載され        | た10桁のランダム  | な英数字がチケ      | ットIDとなりま | す。           |      |    |
| 不 | 明な点がござい        | ましたらお問合せ   | 頂きたくお願い      | 致します。    |              |      |    |
|   |                |            |              |          |              |      |    |
| 0 | 顧客名            | チケットID     | 商品名称         | 区分       | チケット状態       | 金額   | 備考 |
|   | 株式会社●●         | 1234567890 | 前期券          | 大人       | 未使用          | 5000 |    |
|   | 株式会社●●         | 1234567890 | 前期券          | 大人       | 未使用          | 5000 |    |
|   | 株式会社●●         | 1234567890 | 前期券          | 大人       | 未使用          | 5000 |    |
|   | 株式会社●●         | 1234567890 | 前期券          | 大人       | 未使用          | 5000 |    |
|   | 株式会社●●         | 1234567890 | 前期券          | 大人       | 未使用          | 5000 |    |
|   | 株式会社●●         | 1234567890 | 前期券          | 大人       | 未使用          | 5000 |    |
| 1 | 株式会社●●         | 1234567890 | 前期券          | 大人       | 未使用          | 5000 |    |
|   | 株式会社●●         | 1234567890 | 前期券          | 大人       | 未使用          | 5000 |    |
|   | 株式会社●●         | 1234567890 | 前期券          | 大人       | 未使用          | 5000 |    |
| ) | 株式会社●●         | 1234567890 | 前期券          | 大人       | 未使用          | 5000 |    |
| _ | 10 10 0 10 0 0 | 1001507000 | and then the |          | -tr. 11- 773 | 6000 |    |

# チケットID一覧CSVファイルの作成について(2/7)

③ ②で開いたファイルから、

"No" "顧客名" "チケットID" "商品名称" 他が記載されている行をコピーします。 ※コピーする際は間違いがないように、セル単位ではなく行ごとコピーしてください。

|    |         | チኅ         | ーットIDリスト  |        |    |      |             |
|----|---------|------------|-----------|--------|----|------|-------------|
|    | F?      | ァットIDリ     | リストに関する   | 説明文    |    |      | 頭安々 チケットロ 商 |
| Vo | 顧客名     | チケットID     | 商品名称      | チケット状態 | 金額 | -    |             |
| 1  | B自治体テスト | X16A000001 | 特別割引券(大人) | 未使用    |    | 3700 |             |
| 2  | B自治体テスト | X16A000002 | 特別割引券(大人) | 未使用    |    | 3700 | 行を丸ごとコピー    |
| 3  | B自治体テスト | X16A000003 | 特別割引券(大人) | 未使用    |    | 3700 |             |

④ 続けて③でコピーした内容を、①で開いた何も書かれていないExcelファイルの1行目に貼り付けます。

▽①で開いたExcelファイル

▽ 貼り付け後

|   | А | В | С | D | E | F | G |        | A           | В   | С      | D    | E      | F  | G |
|---|---|---|---|---|---|---|---|--------|-------------|-----|--------|------|--------|----|---|
| 1 |   |   |   |   |   |   |   |        | 1 <b>No</b> | 顧客名 | チケットID | 商品名称 | チケット状態 | 金額 |   |
| 2 |   |   |   |   |   |   |   | RUUTIN | 2           |     |        |      |        |    |   |
|   |   |   |   | - |   |   |   |        |             |     |        | •    |        |    |   |

# チケットID一覧CSVファイルの作成について(3/7)

- ⑤ 以下の項目の内容を確認してください。
   ・記念チケットにする対象の券種(例:開幕券、前期券など)
   ・区分(大人、中人、小人)
  - ・券種・区分ごとの記念チケットの申込枚数

※申請画面上では、

- ・"092. 券種01-入場チケット券種"
- ・"093. 券種01-区分"(または"094. 券種01-区分(学校)")

・"095. 券種01-申込枚数"

に入力する内容になります。(最大7つまで入力可能)

※「超早期購入割引」「早期購入割引」については、 枚数を合算して「一日券」として申請してください。

#### ▽申請画面

| 092.券種01-入場チケット<br>券種 | 入場チケットの券種を選択してください<br>「超早期購入割引」「早期購入割引」の場合は「一日券」を選択してください。 |          |                    |           |  |  |  |  |  |
|-----------------------|------------------------------------------------------------|----------|--------------------|-----------|--|--|--|--|--|
| 必須                    | ○ 開幕券                                                      | ○ 前期券    | ○ 一日券              | ○ 通期パフ    |  |  |  |  |  |
|                       | ○ 夏パス                                                      | ○ 特別割引券  | ○ 平日券              | ○ 夜間券     |  |  |  |  |  |
|                       | ○ 一般団体割引券                                                  | ○ 前期学    | 交団体割引券 🔘           | 後期学校団体割引き |  |  |  |  |  |
| 093.券種01-区分           | 入場チケットの区分                                                  | を選択してくださ | ru)                |           |  |  |  |  |  |
| 183 <b>1</b> 1        | <ul> <li>大大 〇</li> </ul>                                   | ₱人 ○小人   |                    |           |  |  |  |  |  |
| 094.券種01-区分(学校)       | 入場チケットの区分を選択してください                                         |          |                    |           |  |  |  |  |  |
| 25 <b>3</b> 1         | ○ 高校生 ○                                                    | 中学生・小学生  | <mark>E・</mark> 園児 |           |  |  |  |  |  |
| 095.券種01-申込枚数         | 申込枚数を入力してください<br>100枚~申込可能です                               |          |                    |           |  |  |  |  |  |
|                       | 700                                                        |          |                    |           |  |  |  |  |  |

### チケットID一覧CSVファイルの作成について(4/7)

⑥ 続けて②で開いたファイルから、

⑤で確認した枚数分だけ、対象のチケットの行をコピーします。

- 例:記念チケットの購入対象が、
  - ・入場チケット券種:「特別割引券」
  - ・区分 :「**大人」**
  - ・申込枚数:100枚 のとき、

商品名称: "特別割引券 (大人)" または、 商品名称: "特別割引券"、区分: "大人" の行を100行コピーしてください。 ※配布時の表示形式によって異なります。必ず行ごとコピーしてください。

| ます。  | <u> マイメ</u> | ージ図     |            |           |        |      |
|------|-------------|---------|------------|-----------|--------|------|
| 100% | No          | 顧客名     | チケットID     | 商品名称      | チケット状態 | 金額   |
|      | 1           | B自治体テスト | X16A000001 | 特別割引券(大人) | 未使用    | 3700 |
|      | 2           | B自治体テスト | X16A000002 | 特別割引券(大人) | 未使用    | 3700 |
|      | 3           | B自治体テスト | X16A000003 | 特別割引券(大人) | 未使用    | 3700 |
|      |             |         |            | 2         |        |      |
|      | 100         | B自治体テスト | X16A000100 | 特別割引券(大人) | 未使用    | 3700 |
|      | 101         | B自治体テスト | X16A000101 | 特別割引券(大人) | 未使用    | 3700 |

※1チケットIDで購入できる記念チケットは1枚までです。

過去の申請で利用したチケットIDは受付できません。

※「一日券」・「大人」を100枚申し込んだ場合、

「超早期購入割引(大人)」「早期購入割引(大人)」の合計が100行になるようにコピーしてください。

### チケットID一覧CSVファイルの作成について(5/7)

⑦ 続けて⑥でコピーした内容を、①で新しく開き④で1行目だけ貼り付けたExcelの2行目以降に貼り付けます。 ※項目の間に空白行が発生しないように注意してください

| 1    | А | В   | С      | D    | E      | F  |      | 1   | А   | В       | С          | D         | E      | F    |
|------|---|-----|--------|------|--------|----|------|-----|-----|---------|------------|-----------|--------|------|
| 1 No | 0 | 顧客名 | チケットID | 商品名称 | チケット状態 | 金額 | N    | 1   | No  | 顧客名     | チケットID     | 商品名称      | チケット状態 | 金額   |
| 2    |   |     |        |      |        |    |      | 2   | 1   | B自治体テスト | X16A000001 | 特別割引券(大人) | 未使用    | 3700 |
| 3    |   |     |        |      |        |    | 貼り付け | 3   | 2   | B自治体テスト | X16A000002 | 特別割引券(大人) | 未使用    | 3700 |
| 4    |   |     |        |      |        |    |      | 4   | 3   | B自治体テスト | X16A000003 | 特別割引券(大人) | 未使用    | 3700 |
| 5    |   |     |        |      |        |    |      | )   |     |         |            | >         |        |      |
| 6    |   |     |        |      |        |    |      | 101 | 100 | B自治体テスト | X16A000100 | 特別割引券(大人) | 未使用    | 3700 |

⑧ さらに別の券種・区分の記念チケットを購入したい場合は、前ページ⑤・⑥をもう一度実施し、
 ⑦で貼り付けた下に貼り付けてください。(1度に申請できる券種・区分の組み合わせは最大 7 つまでになります。)

▽追加例(※配布時の表示形式によって異なります)

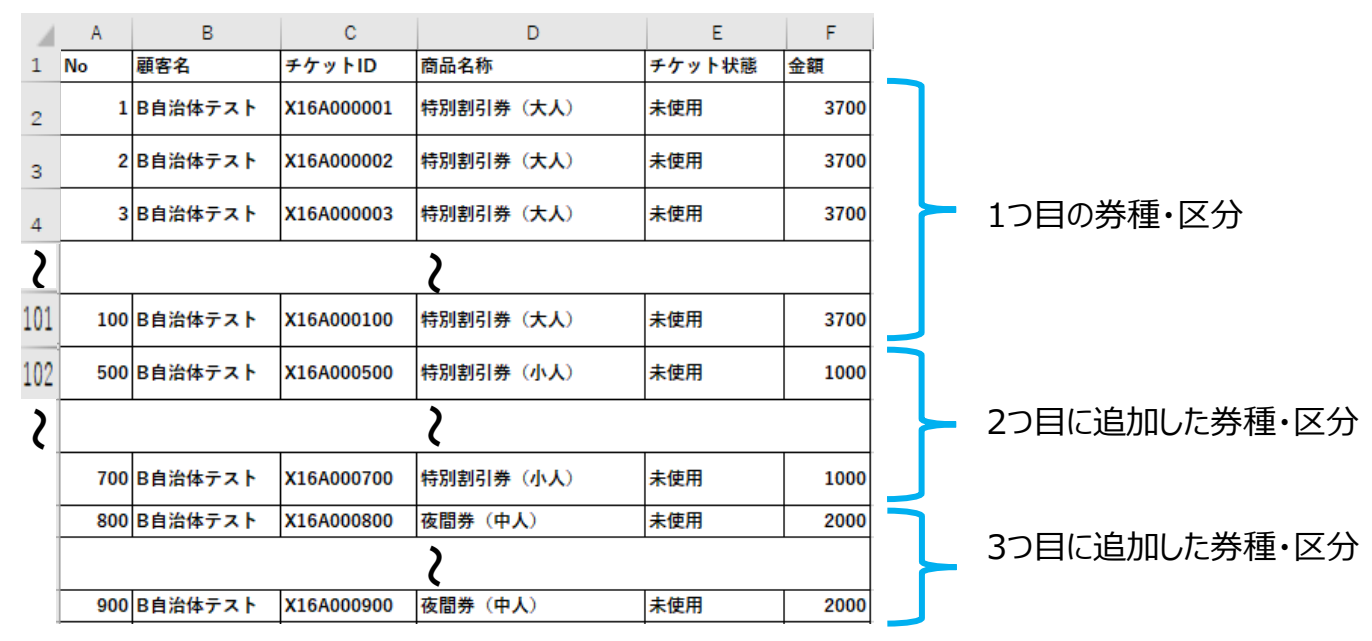

# チケットID一覧CSVファイルの作成について(6/7)

⑨ 前ページ①~⑧の作業が完了した後、以下の(1)~(3)を実施してCSVファイルを作成してください。

(1) 画面左上の「ファイル」をクリックし、続けて「名前を付けて保存」をクリックしてください。

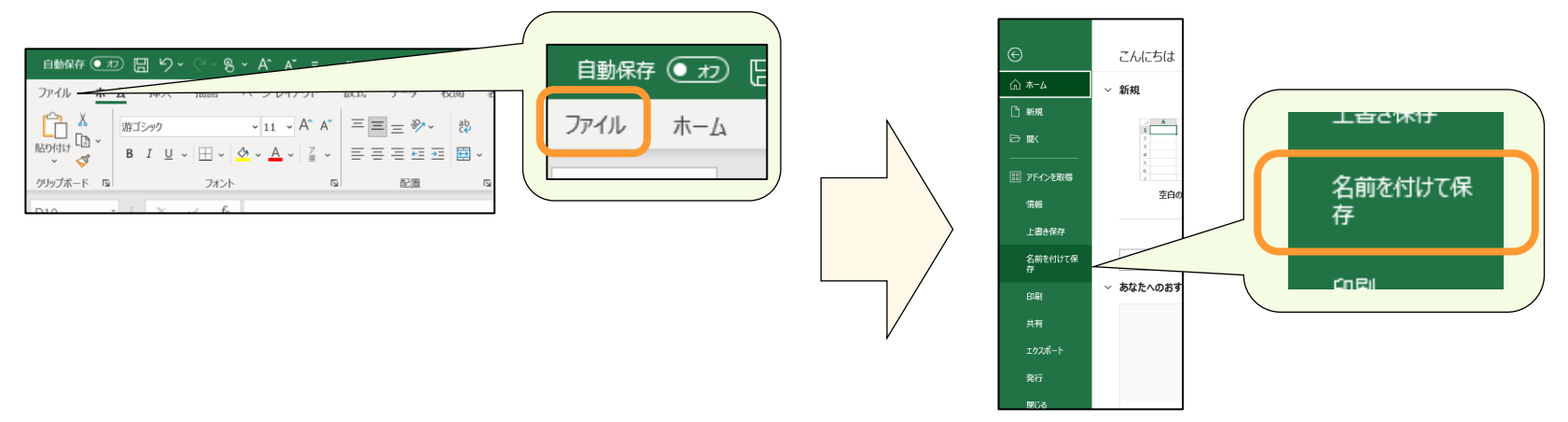

(2) ファイルの保存形式から「CSV (コンマ区切り) (\*.csv)」をクリックしてください。 CSV UTF-8 (コンマ区切り) (\*.csv)ではありません!

| 名前を付けて保存                                                                                                    |                      |                           |
|----------------------------------------------------------------------------------------------------|----------------------|---------------------------|
| 779HD-1                                                                                                    |                      |                           |
| Box 279 (Table)         ■         ■         ■         ■         ■         ■         ■         ■         ■         ■         ■         ■         ■         ■         ■         ■         ■         ■         ■         ■         ■         ■         ■         ■         ■         ■         ■         ■         ■         ■         ■         ■         ■         ■         ■         ■         ■         ■         ■         ■         ■         ■         ■         ■         ■         ■         ■         ■         ■         ■         ■         ■         ■         ■         ■         ■         ■         ■         ■         ■         ■         ■         ■         ■         ■         ■         ■         ■         ■         ■         ■         ■         ■         ■         ■         ■         ■         ■         ■         ■         ■         ■         ■         ■         ■         ■         ■         ■         ■         ■         ■         ■         ■         ■         ■         ■         ■         ■         ■         ■         ■         ■         ■         ■         ■ |                      | !UTF-8で提出されると差戻しとなります!    |
| Bast 77:04/1977+1         CM           Bast 77:04/1977+1         CM           Bast 77:04/1977+1         CM           F423 7:07/2017.1         CM           Mound find 4:07.7         CM           Mound find 4:07.9         CM           Mound find 4:07.9         CM           Mound find 4:07.9         CM           Mound find 4:07.9         CM           Mound find 4:07.9         CM           Mound find 4:07.9         CM           Mound find 4:07.9         CM           Mound find 4:07.9         CM                                                                                                    | CSV (コンマ区切り) (*.csv) | CSV UTF-8 (ここを切り) (*.csv) |

(3) ファイル名の下に「CSV (コンマ区切り) (\*.csv)」が表示されていることを確認して、「保存」をクリックしてください。

| チケットID一覧(提出用)          |      | ※保存した後はCSVファイルを編集せず、申請画面からアップロードしてください。 |
|------------------------|------|-----------------------------------------|
| CSV (コンマ区切り) (*.csv) ・ | 🦻 保存 | ※使用するExcelのバージョンによって一部表記が異なります。         |
| その他のオプション              |      | 7                                       |

### チケットID一覧CSVファイルの作成について(7/7)

### 11 申請時の添付前に、以下の確認をお願いします

- -ファイル冒頭のチケットID購入に関する説明文が削除されているか
- -協会から配布されたチケットIDファイルから、必要な箇所を行ごとコピーしているか(一部の列の項目を削除していないか)
- -記念チケットの購入内容と、チケットIDの券種/区分/枚数(ファイル上の行数)が一致しているか。

#### 事業者様によって、"備考"項目の有無など、各項目の表示パターンが異なります。 協会から配布されたファイルの状態から、項目数が変わっていないことをご確認ください。

#### ▽パターン(1) 券種・区分をまとめて"商品名称"項目に表記

| No | 顧客名     | チケットID    | 商品名称      | チケット状態 | 金額   |
|----|---------|-----------|-----------|--------|------|
| 1  | ABC株式会社 | Y00000001 | 特別割引券(大人) | 未使用    | 6000 |
| 2  | ABC株式会社 | Y00000002 | 特別割引券(大人) | 未使用    | 6000 |
| 3  | ABC株式会社 | Y00000003 | 特別割引券(大人) | 未使用    | 6000 |
| 4  | ABC株式会社 | Y00000004 | 特別割引券(大人) | 未使用    | 6000 |
| 5  | ABC株式会社 | Y00000005 | 特別割引券(大人) | 未使用    | 6000 |
| 6  | ABC株式会社 | Y00000006 | 特別割引券(大人) | 未使用    | 6000 |
| 7  | ABC株式会社 | Y00000007 | 特別割引券(大人) | 未使用    | 6000 |
| 8  | ABC株式会社 | Y00000008 | 特別割引券(大人) | 未使用    | 6000 |
| 9  | ABC株式会社 | Y00000009 | 特別割引券(大人) | 未使用    | 6000 |
| 10 | ABC株式会社 | Y00000010 | 特別割引券(大人) | 未使用    | 6000 |

#### ▽パターン(2)券種を"商品名称"項目、区分を"区分"項目に表記

| No | 顧客名     | チケットID    | 商品名称 | 区分 | チケット状態 | 金額   | 備考 |
|----|---------|-----------|------|----|--------|------|----|
| 1  | ABC株式会社 | X00000001 | 開幕券  | 大人 | 未使用    | 6000 |    |
| 2  | ABC株式会社 | X00000002 | 開幕券  | 大人 | 未使用    | 6000 |    |
| 3  | ABC株式会社 | X00000003 | 開幕券  | 大人 | 未使用    | 6000 |    |
| 4  | ABC株式会社 | X00000004 | 開幕券  | 大人 | 未使用    | 6000 |    |
| 5  | ABC株式会社 | X00000005 | 開幕券  | 大人 | 未使用    | 6000 |    |
| 6  | ABC株式会社 | X00000006 | 開幕券  | 大人 | 未使用    | 6000 |    |
| 7  | ABC株式会社 | X00000007 | 開幕券  | 大人 | 未使用    | 6000 |    |
| 8  | ABC株式会社 | X00000008 | 開幕券  | 大人 | 未使用    | 6000 |    |
| 9  | ABC株式会社 | X00000009 | 開幕券  | 大人 | 未使用    | 6000 |    |
| 10 | ABC株式会社 | X00000010 | 開幕券  | 大人 | 未使用    | 6000 |    |

以下必要な分だけ続く

以下必要な分だけ続く